# <バンキングアプリを利用したインターネットバンキングサービス利用申込の流れ>

#### インストール方法

アプリは、App Store (iPhone) または Google Play (Android) からダウンロードできます。 「しんきんバンキングアプリ」で検索、または以下の QR コードを読み込んでダウンロードしてください。

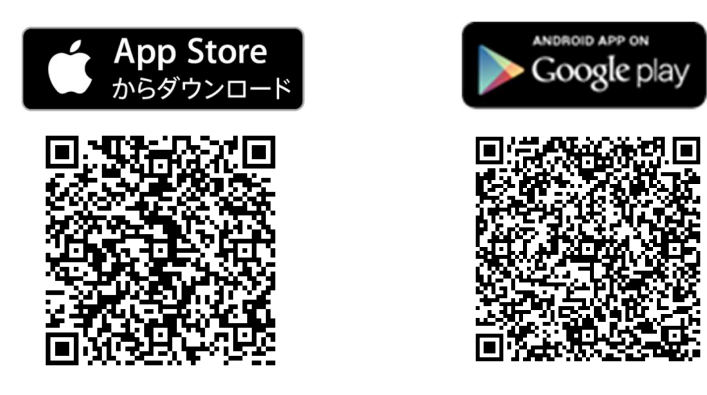

#### 1-① バンキングアプリを初めて登録する場合

バンキングアプリをスマートフォンにてインストールし、各規約をご確認のうえ、遠賀信用金庫を選択し、以 下の画面の「IB サービス(未契約者)」を押します。

※バンキングアプリの登録とインターネットバンキングの申込を同時に行ないます。

→「2. 当金庫のインターネットバンキング規定の確認」へ進みます。

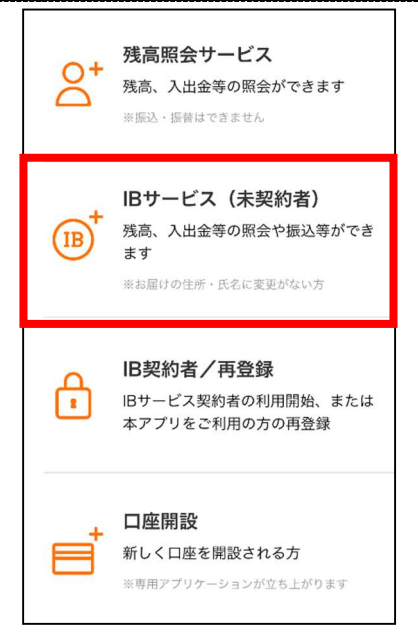

### 1-2 すでにバンキングアプリを登録済みで、インターネットバンキングを申込する場合

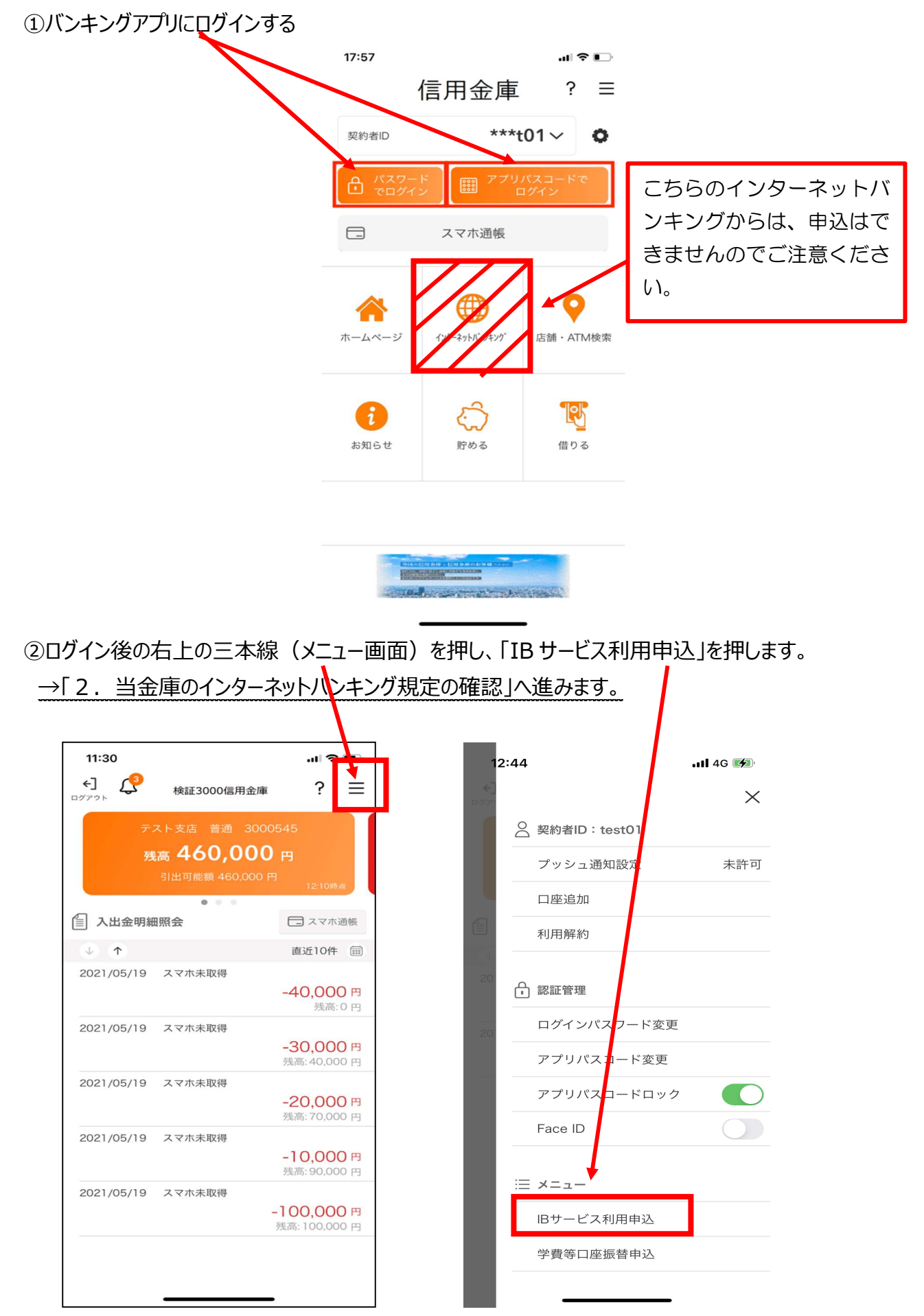

## 2. 当金庫のインターネットバンキング規定の確認

規定を確認のうえ、同意し「次へ」を押してください。

| •• Y!mobile 4G                                                       | 8:23                                            |                                |
|----------------------------------------------------------------------|-------------------------------------------------|--------------------------------|
| <                                                                    | Same                                            | ?                              |
| 利用規                                                                  | 記定を確認してくだ                                       | ざい                             |
| <ul> <li>細)の範囲内においての</li> <li>当社は、本サービスに関<br/>おいて生じた取引、連絡</li> </ul> | み暗憤の宣仕を回うものとし<br>して,ユーザーと他のユーザ<br>または紛争等について一切責 | ます。<br>ーまたは第三者との間に<br>任を負いません。 |
| 第9条(サービス内容の変更等                                                       | (F)                                             |                                |
| 当社は、ユーザーに通知する<br>スの提供を中止することがで<br>ついて一切の責任を負いませ                      | ことなく、本サービスの内?<br>ごさるものとし、これによって<br>tん。          | βを変更しまたは本サービ<br>てユーザーに生じた損害に   |
| 第10条(利用規定の変更)                                                        |                                                 |                                |
| 当社は、必要と判断した場合<br>変更することができるものと                                       | ☆には、ユーザーに通知する↓<br>: します。                        | ことなくいつでも本規定を                   |
| 第11条(通知または連絡)                                                        |                                                 |                                |
| ユーザーと当社との間の通知<br>します。                                                | 目または連絡は、当社の定め?                                  | る方法によって行うものと                   |
| 第12条(権利義務の譲渡の禁                                                       | nt:)                                            |                                |
| ユーザーは、当社の書面によ<br>基づく権利もしくは義務を知<br>ん。                                 | こる事前の承諾なく,利用契約<br>第三者に譲渡し,または担保)                | 的上の地位または本規定に<br>こ供することはできませ    |
| 第13条(準拠法・裁判管轄)                                                       |                                                 |                                |
| <ul> <li>本規定の解釈にあたって</li> <li>本サービスに関して紛争<br/>所を専属的合意管轄とし</li> </ul> | は、日本法を準拠法とします<br>が生じた場合には、当社の本<br>ます。           | 。<br>店所在地を管轄する裁判               |
| 以上                                                                   |                                                 |                                |
|                                                                      | 🖌 同意します                                         |                                |
|                                                                      | 次へ                                              |                                |
|                                                                      |                                                 |                                |

# 3. 画面の内容に沿って入力を行なってください。

※オレンジの箇所は自動で入力されます。

新規申込(1-①のお客様)は、項目すべて入力してください。

| 8:24       | @ +> 86% 💻)                                                                                 |
|------------|---------------------------------------------------------------------------------------------|
| ● Sam 借用金庫 | ?                                                                                           |
|            |                                                                                             |
| 情報を入力してくだ  | さい                                                                                          |
| Q 店番₩      | 号が分からない方                                                                                    |
| 001        |                                                                                             |
|            |                                                                                             |
| 普通         |                                                                                             |
|            |                                                                                             |
| 0002059    |                                                                                             |
| -ド暗証番号     |                                                                                             |
| ••••       |                                                                                             |
|            |                                                                                             |
| 1936/11/11 | ~                                                                                           |
|            | 100 C                                                                                       |
|            | 8:24<br>Sam信用金庫<br>情報を入力してくだ<br>の店番<br>001<br>普通<br>0002059<br>・ド暗証番号<br>・・・・<br>1936/11/11 |

### 4. 契約者情報の入力

お客様の情報を氏名(漢字)から1日あたりの振込累計額まで入力を行なってください。 ※オレンジの箇所は自動で入力されます。

新規申込(1-①のお客様)は、項目すべて入力してください。

| II Y!mobile 4G    | 8:27            | 👁 🛪 86% 🔳)        |  |  |
|-------------------|-----------------|-------------------|--|--|
|                   | Samplen金庫       | ?                 |  |  |
| -                 |                 |                   |  |  |
| <b>S</b>          | • •             | •                 |  |  |
| 以下の               | 情報を入力してくださ      | FUN               |  |  |
| 氏名 (漢字)           |                 |                   |  |  |
|                   | 山田太郎            |                   |  |  |
| 氏名 (カナ)           |                 |                   |  |  |
|                   | ヤマダ゛タロウ         |                   |  |  |
| 郵便番号              |                 |                   |  |  |
|                   | 1234567         |                   |  |  |
| 住所                |                 |                   |  |  |
| 宋元旬               |                 |                   |  |  |
| ください              | ALL CENSES      | WJ 610 6 0 1      |  |  |
| 自宅電話番号            |                 |                   |  |  |
|                   | 0312345678      |                   |  |  |
| ※自宅電話番号また         | は摸示電話各号のいずれかを入  | 力してください           |  |  |
| 携带電話番号            |                 |                   |  |  |
|                   | 09012345678     |                   |  |  |
| 自宅電話番号            |                 |                   |  |  |
|                   | 0312345678      |                   |  |  |
| ※自宅電話番号また         | は携帯電話番号のいずれかを入  | したください            |  |  |
| 携帯電話番号            |                 |                   |  |  |
|                   | 09012345678     |                   |  |  |
| ※自宅電話番号また         | は携帯電話香号のいずれかを入  | 、力してください          |  |  |
| メールアドレス           | ζ               |                   |  |  |
| san               | nple@sample.com | 1                 |  |  |
| メールアドレス           | (確認用)           |                   |  |  |
| sample@sample.com |                 |                   |  |  |
| 信用金庫からの           | お知らせメール通知       |                   |  |  |
| ✓ お知              | らせメール通知を希望す     | 3                 |  |  |
|                   |                 |                   |  |  |
| ロクインパスワ           | /— F            |                   |  |  |
|                   |                 |                   |  |  |
| ログインパスワ           | - ド (確認用)       |                   |  |  |
|                   |                 |                   |  |  |
| 1回あたりの振           | 込限度額            |                   |  |  |
|                   |                 | 50 万円             |  |  |
|                   | #200万円以内で入      | 方してください           |  |  |
| 1日あたりの振           | 込累計額            | 100               |  |  |
|                   | ※200万円以内で入      | 100 万円<br>力してください |  |  |
|                   | 次へ              |                   |  |  |
|                   |                 |                   |  |  |
|                   | キャンセル           |                   |  |  |

## 5. 申込内容確認画面が表示されるので、確認のうえ「利用申込」を押します。

| YImobile 4G   | 8:27                    | ۰ 🕫 86% 🔳 |  |  |
|---------------|-------------------------|-----------|--|--|
| <             | Sam的用金庫                 | ?         |  |  |
| Ø             | <b></b>                 | •         |  |  |
|               | 桂胡左政四トアイだ               | *         |  |  |
| 以下の           | 16報を確認してくた              | 20        |  |  |
| 氏名(漢字)        |                         |           |  |  |
|               | 山田太郎                    |           |  |  |
| 氏名 (カナ)       |                         |           |  |  |
|               | ヤマタ゜タロウ                 |           |  |  |
| 郵便番号          |                         |           |  |  |
| 123           | -                       | 1234      |  |  |
| 住所            |                         |           |  |  |
| 東京都           | 「千代田区千代田 1              | - 1       |  |  |
| 自宅電話番号        |                         |           |  |  |
|               | 0312345678              |           |  |  |
| 推进同时来早        |                         |           |  |  |
| 55171号66日留 (5 | 09012345678             | 1         |  |  |
|               |                         |           |  |  |
| San           | nple@sample.co          | m         |  |  |
|               |                         |           |  |  |
| 信用金庫からの       | Dお知らせメール通知<br>キメニル通知を発す | 日本ス       |  |  |
| 85 XI 9 C     |                         | E 7 3     |  |  |
| ログインパスワ       | フード                     |           |  |  |
|               | •••••                   |           |  |  |
| 1回あたりの振       | 辰込限度額                   |           |  |  |
|               |                         | 50 万円     |  |  |
| 1日あたりの振       | 辰込累計額                   |           |  |  |
|               |                         | 100 万円    |  |  |
|               | 利用中国                    |           |  |  |
|               | 公中田小                    |           |  |  |
|               | キャンセル                   |           |  |  |
|               |                         |           |  |  |
|               |                         |           |  |  |

6. 申込完了メッセージが表示されます

| and virmit | ble 4G 14144 @ <                                                                     | United The |
|------------|--------------------------------------------------------------------------------------|------------|
| <          | <b>Sam</b><br>合用<br>金庫                                                               | ?          |
| 0-         | • •                                                                                  |            |
|            | 以下の情報を確認してください                                                                       |            |
| 氏名         | (漢字)                                                                                 |            |
|            | 山田太郎                                                                                 |            |
| 氏名         | 847 - 1945<br>-                                                                      |            |
| 郵便         | <b>IB申込完了</b><br>お申込ありがたうございました。<br>受付が完了しました。<br>サービス利用開始手続さが完了するまでし<br>ばらくお待ちください。 |            |
| 住所         | OK                                                                                   |            |
| Later 7    | 東京都千代田区千代田1-1                                                                        |            |
| 自宅         | 電話番号                                                                                 |            |
|            | 旧利用申込                                                                                |            |
|            | キャンセル                                                                                |            |

申込完了後、当金庫にて内容を確認させていただいたうえ、約2週間以内にお客様カードを発送させていた だきます。インターネットバンキングのご利用(振込等)は、<u>お客様カードが届いた後に</u>ご利用いただけます。